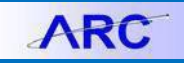

The purpose of this job aid is to provide guidance on how to copy and delete a general journal or internal transfer. You also have the ability to delete multiple Journals that you created at once. Select Central users will be able to delete Journals created by other users.

### Copying or Deleting a Journal

1. In ARC, navigate to the Journals tile and then select Internal Transfer JournalEntry (for Internal Transfers) or Create/Update Journal Entries (for General Journals).

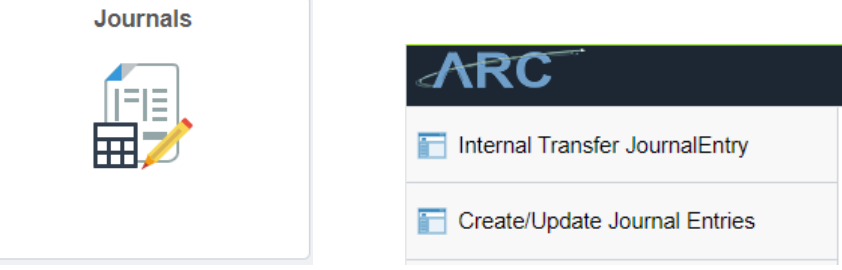

Or,

For General Journals, Click Nav Bar > General Ledger > Journals > Journal Entry > Create/Update Journal Entries.

For Internal Transfers, NavBar > Columbia Specific > General Ledger > Internal Transfer Journal Entry.

You can also use the Navigator Search.

#### 2. Click on **Find an Existing Value** tab.

| Find an Existing Value Add a New Value |        |
|----------------------------------------|--------|
| Search Criteria                        |        |
| Business Unit = 🔻                      | LUM    |
| Journal ID begins with ▼               |        |
| Journal Date =                         | 81     |
| Document Sequence Number begins with 🔻 |        |
| Line Business Unit = 🔻                 | Q      |
| Journal Header Status = 🔻              |        |
| Budget Checking Header Status = 🔻      |        |
| Source begins with V ON                | L Q    |
| Entered By begins with 🔻 ez2           | 2248 Q |
| Attachment Exist = 🔻                   |        |
| Case Sensitive                         |        |
|                                        |        |
|                                        |        |

3. Enter Search Criteria for the desired Journal Entry and click Search.

| Search           | Search Results |                 |                    |                                |                          |                             |                                        |                 |        |                  |                           |                   |
|------------------|----------------|-----------------|--------------------|--------------------------------|--------------------------|-----------------------------|----------------------------------------|-----------------|--------|------------------|---------------------------|-------------------|
| View All         |                |                 |                    |                                |                          |                             |                                        |                 |        |                  |                           |                   |
| Business<br>Unit | Journal ID     | Journal<br>Date | UnPost<br>Sequence | Document<br>Sequence<br>Number | Line<br>Business<br>Unit | Journal<br>Header<br>Status | Budget<br>Checking<br>Header<br>Status | Ledger<br>Group | Source | Currency<br>Code | Journal<br>Total<br>Lines | Journal<br>Debits |
| COLUM            | 0001383700     | 12/01/2017      | 0                  | (blank)                        | COLUM                    | Errors                      | Not Chk'd                              | ACTUALS         | ONL    | USD              | 4                         | 269.6             |
| COLUM            | 0001388750     | 12/01/2017      | 0                  | (blank)                        | COLUM                    | Errors                      | Not Chk'd                              | ACTUALS         | ONL    | USD              | 4                         | 3667.5            |
| COLUM            | 0001391678     | 07/24/2017      | 0                  | (blank)                        | AGENC                    | Errors                      | Not Chk'd                              | ACTUALS         | ONL    | USD              | 2                         | 30.9              |
| COLUM            | 0001391678     | 07/24/2017      | 0                  | (blank)                        | COLUM                    | Errors                      | Not Chk'd                              | ACTUALS         | ONL    | USD              | 2                         | 30.9              |

4. Click the Journal ID of the desired Journal Entry form the search results to view the Journal Entry screen.

# Columbia University Finance Training

Copying/Deleting General Journals or Internal Transfers

| Header | Lines <u>T</u> o         | tals <u>E</u> rror |   | Approval      |                            |   |           | 25             | jol | 10-                           |     |          |             | 1          | hickle     |
|--------|--------------------------|--------------------|---|---------------|----------------------------|---|-----------|----------------|-----|-------------------------------|-----|----------|-------------|------------|------------|
| Ur     | it COLUM<br>Template Lis | -Pros              |   | Journal ID 00 | 001394379<br>arch Criteria |   |           |                | Dat | e 08/07/2017<br>Change Value: | 5   |          | Errors C    | only       |            |
|        | Inter/                   | /IntraUnit         |   | *Process E    | dit Journal                |   |           | ٣              |     | Proc                          | ess |          | x x         | Line 1     | 0 🖫 🗵      |
| Lines  | 1                        |                    |   |               |                            |   |           |                |     |                               |     |          | Personalize | Find   🗖   |            |
| Select | Line                     | *Unit              |   | *Ledger       | Account                    |   | Dept      | PC Bus Unit    |     | Project                       |     | Activity |             | An Type    | Initiative |
|        | 1                        | COLUM              | Q | ACTUALS       | 66105                      | Q | 7543203 🔍 | GENRL          | Q   | UR008799                      | Q   | 01       | Q           | GLE        | 50311      |
|        | 2                        | AGENC              | Q | ACTUALS       | 66105                      | Q | 7505109 🔍 | GENRL          | Q   | AG002793                      | Q   | 01       | ٩           | GLE        | 50682      |
|        | 3                        | AGENC              |   | ACTUALS       | 19990                      |   | 2510102   | GENRL          |     | INTRUNIT                      |     |          |             |            |            |
|        | 4                        | COLUM              |   | ACTUALS       | 19990                      |   | 2510102   | GENRL          |     | INTRUNIT                      |     |          |             |            |            |
|        | -AOP                     | 4                  |   |               |                            |   | A 750     | <del>ا</del> ل |     |                               |     |          |             | <u>ن</u> > | •          |

5. Click the Lines tab.

**Copying the Journal** 

1. Select Copy Journal from the Process dropdown menu.

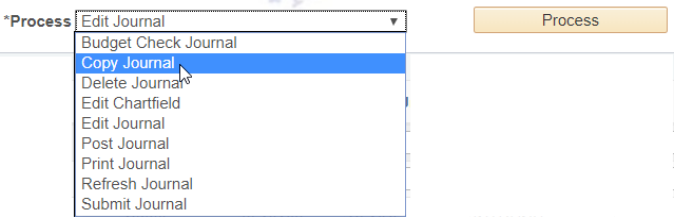

2. Click **Process**. The Journal Entry Copy window appears.

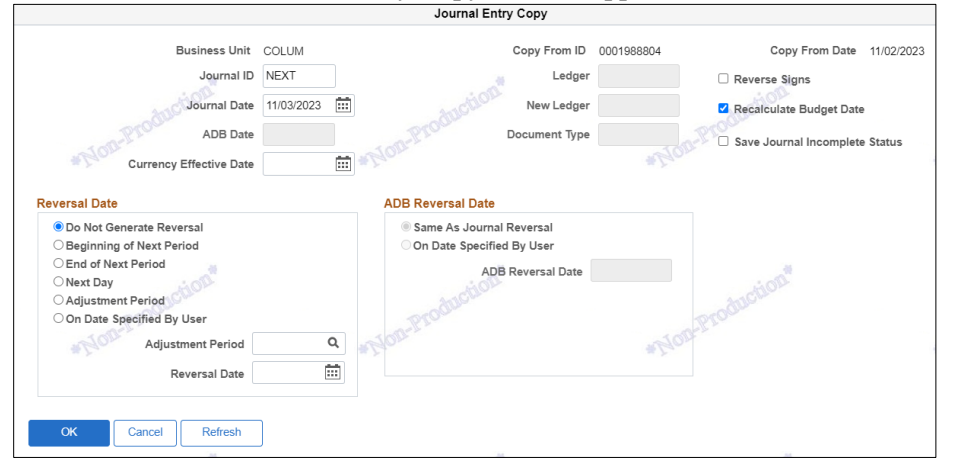

- 3. Select the check box for **Recalculate Budget Date**. If desired, edit the Journal Date or other details.
- 4. Click **OK**. The new journal is created, displayed, and ready to be **Processed** (edit validation, budget check, approvals and posting.)
- 5. After Processing the journal, click **Yes** for the confirmation Message. The option to wait for confirmation or proceed appears.

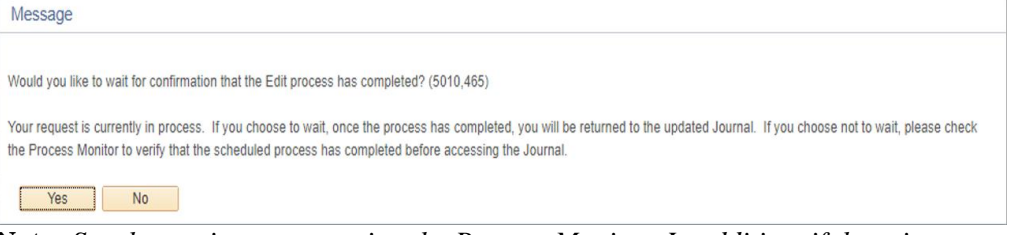

**Note:** See the section on accessing the Process Monitor. In addition, if there is a processing error the journal will indicate the error

6. Clicking **No** allows you to work on something else while the process completes in the background.

| d de | COLUMBIA UNIVERSITY     |
|------|-------------------------|
|      | IN THE CITY OF NEW YORK |

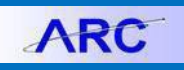

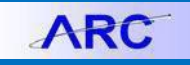

#### **Deleting the Journal**

1. Select **Delete Journal** from the **Process** dropdown menu.

|    | *Process | Copy Journal                                        |    | Process |
|----|----------|-----------------------------------------------------|----|---------|
|    |          | Budget Check Journal                                |    |         |
|    |          | Copy Journal                                        |    |         |
|    |          | Delete Journal                                      |    |         |
|    |          | Edit Chartfield                                     |    |         |
|    |          | Edit Journal                                        |    |         |
|    |          | Post Journal                                        |    |         |
|    |          | Print Journal                                       |    |         |
|    |          | Refresh Journal                                     |    |         |
|    |          | Submit Journal                                      |    |         |
| 2. | Click F  | Process.                                            |    |         |
|    | Messa    | ge                                                  |    |         |
|    | Are you  | sure that you want to delete this journal? (5010,30 | )) |         |

3. Click Yes for the confirmation Message. The option to wait for confirmation or proceed appears.

### **General Ledger Journal Mass Delete**

You can delete multiple journals at once using the **Mass Delete Journals** page. You will only be able to delete Journals that you created. Select Central users will be able to delete Journals created by other users.

1. Click NavBar>General Ledger>Journals>Process Journals>Mass Delete Journals. You can also use the Navigator Search. The Mass Delete Journals page appear.

| Mass Delete Journals |                 |               |       |               |               |                    |
|----------------------|-----------------|---------------|-------|---------------|---------------|--------------------|
| Business Unit From   | usiness Unit To | *Ledger Group | *Fisc | al Year       | From Period   | To Period          |
| ۹ 🔬                  | Q               | ACTUALS       | Q     | 2018 <b>Q</b> | Q             | Q                  |
| Journal Date From J  | ournal Date To  | Source        | Jour  | rnal Status   | Budget Status |                    |
|                      |                 |               | Q     | Q             | Q             | Adjustment Periods |
| Search               |                 | Select All    |       | Deselect All  |               | Delete             |

- 2. Enter Search criteria in the fields to locate Journals
- 3. Click Search. A list of matching Journals appears.
- 4. Select the desired Journals to delete. You can use the Select All or Deselect All buttons.
- 5. Click **Delete**.

ARC verifies that Journals are balanced (i.e., debits equal credits) and ChartField values are valid.

Only successfully validated journals are eligible for posting. The Process Monitor allows you view the Run Status and Details of Journals.

1. Click PeopleTools > Process Scheduler > Process Monitor.

|         |          |            |        |                 |    |               |            |             |      |   |                | New Window | Help | Personalize Pe |
|---------|----------|------------|--------|-----------------|----|---------------|------------|-------------|------|---|----------------|------------|------|----------------|
| Proce   | es List  | Server Lis | t i    |                 |    |               |            |             |      |   |                |            |      |                |
| View Pr | ocess Ri | equest For |        |                 |    |               |            |             |      |   |                |            |      |                |
| User    | ID moto  | 003 Q.     | Туре   |                 | -  | Last          | ·          | 1           | Days | • | Refresh        |            |      |                |
| Sen     | er       | -          | Name   |                 | Q, | Instance From |            | Instance To |      |   | Report Manager |            |      |                |
| Run S   | tatus    |            | • Dist | ribution Status |    | -             | Save On Re | efresh      |      |   |                |            |      |                |

- 2. Search by User ID or Process Instance ID referenced in the Process Confirmation message.
- 3. Click **Refresh**. The Process List appears.

| ER C   | ζ        |      |                    |              |        |                          |            | 1 of 1 🔹 🕨 🕅           | View All |
|--------|----------|------|--------------------|--------------|--------|--------------------------|------------|------------------------|----------|
| Select | Instance | Seq. | Process Type       | Process Name | User   | Run Date/Time            | Run Status | Distribution<br>Status | Details  |
| 0      | 4226381  |      | Application Engine | GL_JEDIT_0   | mc4003 | 01/03/2020 8:58:03AM EST | Success    | N/A                    | Details  |

If there are Journal errors, the Run Status displays 'Warning'.

| FIOCess L  | 181      |      |                    |              |        |                          |            |                        |          |
|------------|----------|------|--------------------|--------------|--------|--------------------------|------------|------------------------|----------|
| <b>□</b> Ω |          |      |                    |              |        |                          | 14 4 14    | 2 of 2 🔹 🕨 🕨           | View All |
| Select     | Instance | Seq. | Ргосева Туре       | Process Name | User   | Run Date/Time            | Run Status | Distribution<br>Status | Details  |
|            | 4226383  |      | Application Engine | GL_JEDIT_0   | mc4003 | 01/03/2020 9:44:21AM EST | Warning    | Posted                 | Details  |
|            | 4226381  |      | Application Engine | GL_JEDIT_0   | mc4003 | 01/03/2020 8:58:03AM EST | Success    | Posted                 | Details  |

4. To view errors, navigate back to General Ledger > Journals > Journal Entry > Create/Update Journal Entries, search for your Journal ID, and click the Errors tab.

| Un           | it COLUM                                      |                   | Journal ID 00016170      | 002      |             | Date 12/01/2019                                                           |  |  |  |  |  |
|--------------|-----------------------------------------------|-------------------|--------------------------|----------|-------------|---------------------------------------------------------------------------|--|--|--|--|--|
| THead        | er Errors                                     |                   |                          |          |             | Personalize   Find   💷   🔜 🛛 First 🕚 1 of 1 🛞 Last                        |  |  |  |  |  |
| Unit         | Field Name                                    |                   | Field Long Name          | Set      | Mag         | Measege Text                                                              |  |  |  |  |  |
| COLUM        | JRNL_HDR_STATUS Journal Header Status 5960 44 |                   |                          |          | 48          | Journal is not balanced on journal totals or balancing ChartField totals. |  |  |  |  |  |
| ▼ Line I     | Errora                                        |                   |                          | Pe       | raonalize   | Find   💷   🔣 First 🛞 1 of 1 🛞 Last                                        |  |  |  |  |  |
| Field Long I |                                               |                   |                          |          |             |                                                                           |  |  |  |  |  |
|              |                                               | No journal line t | etween line 1 and line 2 | is marko | d in error. |                                                                           |  |  |  |  |  |

## **Getting Help**

Please contact the Finance Service Center

http://finance.columbia.edu/content/finance-service-center

You can log an incident or request a service via Service Now <u>https://columbia.service-now.com</u>

Or, you can contact the Service Center by phone: (212) 854-2122

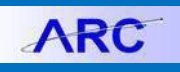